## ServiceNow security ACLs

This section describes how to configure a ServiceNow server to allow the Aspire ServiceNow connector to retrieve security ACLs.

In order to follow the steps in this guide, a user with enough permissions to create custom tables and scheduled jobs in the ServiceNow server is required.

## Custom tables creation

Two tables are required for the configuration of the server: An "ACL Tables" table and a "ACL Table Users" table:

- Log in to your ServiceNow server instance.
- In the "Filter Navigator" write the word "Tables".

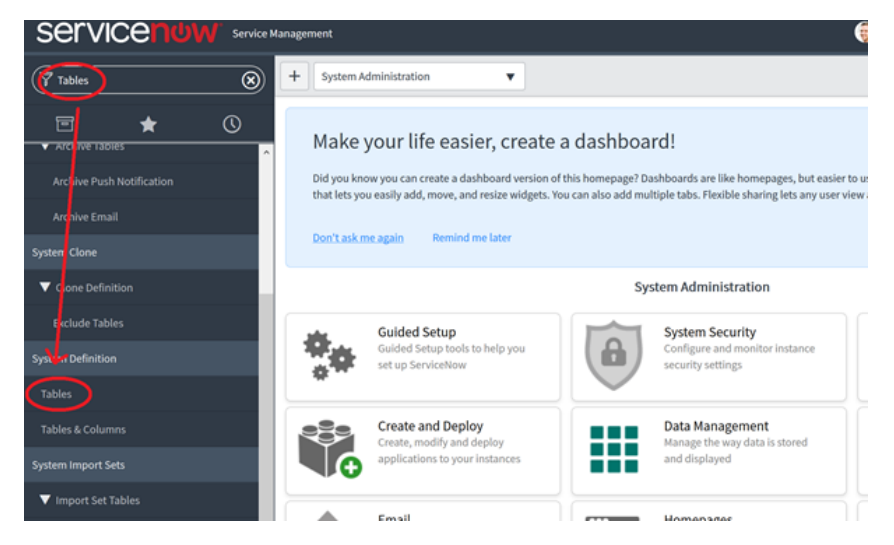

- Under "System Definition", select the option "Tables".
- In the "Tables" page, click on "New".

| SERVICENOW Service Management      |                 |   |             |                      |                       |                        |                     |  |
|------------------------------------|-----------------|---|-------------|----------------------|-----------------------|------------------------|---------------------|--|
| Tables                             | 8               |   | Tables 📘    | ew G to Label        | ▼ Bearch              |                        | 44 A 📃              |  |
|                                    | O Table deleted |   |             |                      |                       |                        |                     |  |
| <ul> <li>Arcnive lables</li> </ul> | ^               | Y | All > Updat | te name is not empty |                       |                        |                     |  |
| Archive Push Notification          |                 | ۲ | Q           | ≡ Label ▲            | ≡ Name                | $\equiv$ Extends table | $\equiv$ Extensible |  |
| Archive Email                      |                 |   | 0           | .NET Application     | cmdb_ci_appl_dot_net  | Application            | false               |  |
| System Clone                       | ٠.              |   | (i)         | A10 Load Balancer    | cmdb_ci_lb_a10        | Load Balancer          | false               |  |
| ▼ Clone Definition                 |                 |   | 0           | ABC                  | u_abc                 |                        | false               |  |
| Exclude Tables                     |                 |   | 0           | Access Control       | sys_security_acl      | Application File       | false               |  |
| System Definition                  |                 |   | 0           | Access Boles         | sys security and mile | Application File       | false               |  |
| Tables                             |                 |   |             | Chock of Living      | -72ACGING_000         | cygors MANULCHS        | nature.             |  |

• In the "Tables – New Record" page, specify "ACL Tables" as the label of the table. The system will automatically assign the name of the table to "u\_acl\_tables". It is very important that the name of this table be exactly that name so please double check it.

| Tables                    | <                                                                                                    |  |  |  |  |  |  |
|---------------------------|----------------------------------------------------------------------------------------------------|--|--|--|--|--|--|
| Archive tables            | A table is a collection of records in the database. Each record corresponds t<br>Applications use tables and records to manage data and processes. <u>More In</u> |  |  |  |  |  |  |
| Archive Push Notification | * Laby ACL Tables                                                                                                    |  |  |  |  |  |  |
| Archive Email             | * Name u_acl_tables                                                                                                    |  |  |  |  |  |  |
| System Clone              | Extends table Q                                                                                                    |  |  |  |  |  |  |
| ▼ Clone Definition        |                                                                                                    |  |  |  |  |  |  |

• At the bottom of "Tables – New Record", insert a new column with the name "Table". Set "Type" to "String" and the "Display" value to "true", then click the "Submit" button.

| Diction    | acy Entries      |        |             |                     |          |
|------------|------------------|--------|-------------|---------------------|----------|
|            | Column label     | ≡туре  | ■ Reference | $\equiv$ Max length | ≡ Displa |
| <b>x</b> 2 | Table            | String |             |                     | true     |
| +          | Insert a new row |        |             |                     |          |

• Back to the "Tables" page, browse to the newly created "ACL Tables" table and set its "Extensible" attribute to "true".

|  | 0 | Ψ | ALL          | cmdb_cl_lb_ace       | Load Balancer | taise | 2018-07-14 14:25:54 |
|--|---|---|--------------|----------------------|---------------|-------|---------------------|
|  |   | 0 | ACL Endpoint | cmdb_ci_endpoint_acl | Endpoint      | false | 2018-07-14 14:22:16 |
|  |   | 0 | ACL Tables   | u_acl_tables         | $\subset$     | true  | 2018-09-20 07:34:39 |
|  |   | 0 | Action       | ecc_action           |               | false | 2018-07-14 14:19:03 |
|  |   |   |              |                      |               |       |                     |

- In the "Tables" page, click on "New" again.
- In the "Tables New Record" page, specify "ACL Table Users" as the label of the table. The system will automatically assign the name of the table to "u\_acl\_table\_users". It is very important that the name of this table be exactly that name so please double check this one as well.
- In the "Extends Table" option browse and select the table we created previously ("ACL Tables").

|    | ^ | Applications use table | s and records to manage da | ta and processes. <u>More Info</u> |        |
|----|---|------------------------|----------------------------|------------------------------------|--------|
|    |   | Label                  | ACL Table Users            |                                    | Aŗ     |
|    |   | * Name                 | u_acl_table_users          |                                    |        |
| on |   | Extends table          | Acl Tables                 | Q ()                               | Create |
|    |   |                        |                            |                                    | Add n  |

• At the bottom of "Tables – New Record", insert a new column with the name "User". Set "Type" to "String" and the "Display" value to "true", then click the "Submit" button.

| ≡ Table        | Columns Search | for text   | ▼ Search |                    |                     |                 |                  |
|----------------|----------------|------------|----------|--------------------|---------------------|-----------------|------------------|
| <b>P</b> Dicti | onary Entries  |            |          |                    |                     |                 |                  |
| ۲              |                | lumn label | ≡туре    | $\equiv$ Reference | $\equiv$ Max length | ■ Default value | $\equiv$ Display |
| <b>x</b> /     | User           | > <        | String   | )                  |                     |                 | true             |
| +              | Insert         | a new row  |          |                    |                     |                 |                  |

• You should now have two tables in the "Tables" page: "ACL Tables" and "ACL Table Users". Verify the details circled in red and continue.

| 8 |   | Tables New Go to Labe | l ▼ Search        |                 | 44 4         | 1 to 20 of |
|---|---|-----------------------|-------------------|-----------------|--------------|------------|
| 0 | ۲ | ≡ Label ▲             | ≡ Name            | ≡ Extends table | ≡ Extensible | ≡.         |
| ^ |   | ACL Table Users       | u_acl_table_users | ACL.Tables      | false        | 2018       |
|   |   | (i) ACL Tables        | u_acl_tables      |                 | true         | 2018       |
|   |   | i Action              | ecc_action        |                 | false        | 2018       |

## Scheduled job creation

We need a script to fill the ACLs tables and keep them updated. This script will be run with a ServiceNow Scheduled Job:

• Go back to the "Filter Navigator" write "Scheduled Jobs".

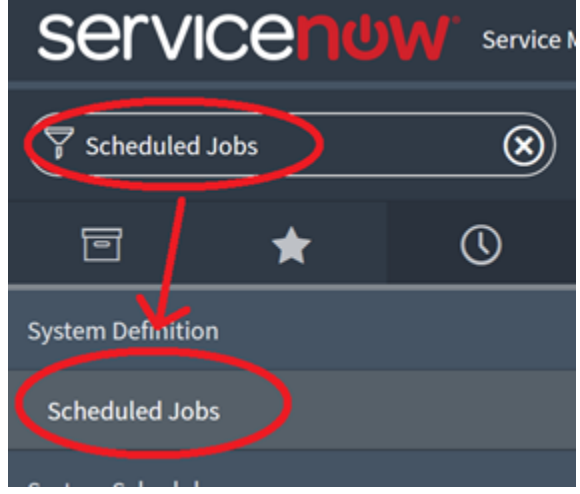

- Under "System Definition", select the option "Scheduled Jobs".
- In the "Scheduled Jobs" page, click on "New".

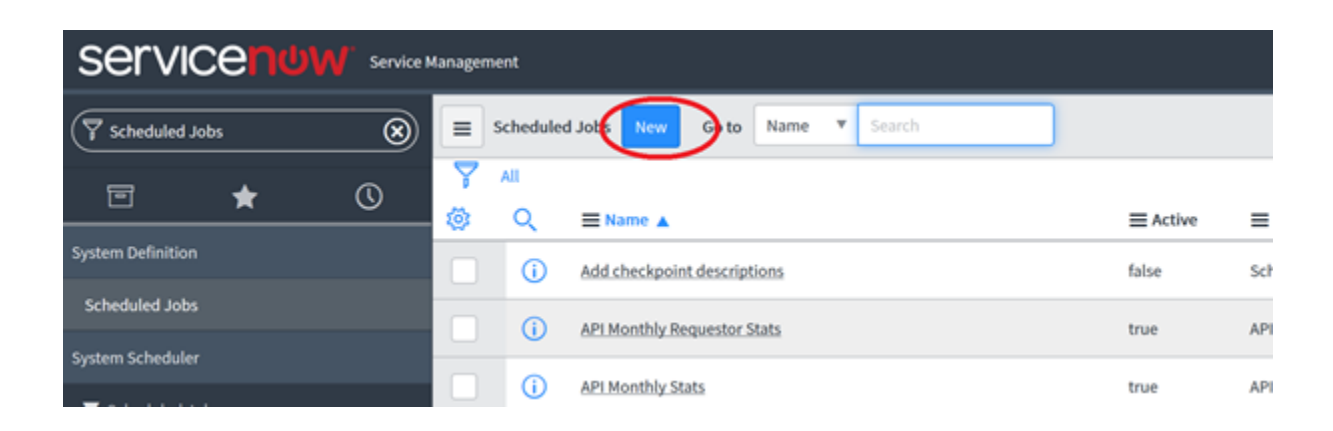

• On the "Automation Creator" page, select the "Automatically run a script of your choosing".

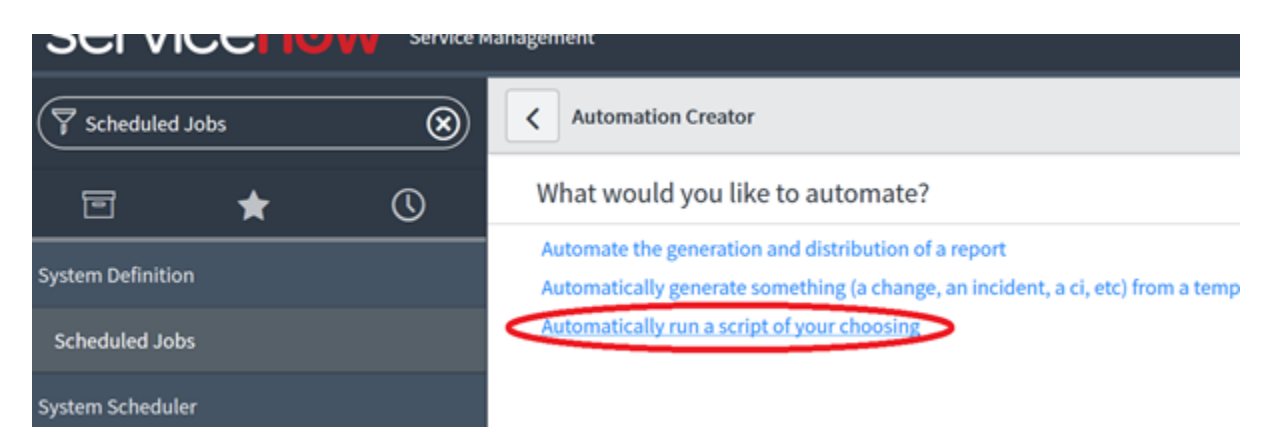

• On the "Scheduled Script Execution – New Record" page, specify a name for the job and set a schedule according to your needs or the need of your client. The script may be a long running script so plan accordingly.

| Scheduled Script Execution   Sr X + |                        |                                          |                                 |                          |      | -      | ٥     | × |
|-------------------------------------|------------------------|------------------------------------------|---------------------------------|--------------------------|------|--------|-------|---|
| (←) ở ŵ                             | https://acrisearchited | h.service-now.com/nav_to.do?uri=%2Fsysau | to_script.do%3PWIZARD:action%3I | Molio 🚥 💟 🟠              |      | ١I/    |       | = |
| SERVICENOW Service N                | lanagement             |                                          |                                 | 🏐 System Administrator 🔹 | ۹    | ø      | 0     | ۲ |
| T Scheduled Jobs                    | < = Scheduled          | l Script Execution                       |                                 | ø                        | ₽    | •••    | Submi | ſ |
| ≡ ★ ©                               | Name                   | ACLs Job                                 |                                 |                          |      |        |       |   |
| System Definition                   | Active                 | <b>v</b>                                 |                                 |                          |      |        |       |   |
| Scheduled Jobs                      | Run                    | Daily                                    |                                 | v                        |      |        |       |   |
| System Scheduler                    | Time                   | Hours 22                                 | 30                              | 00                       |      |        |       |   |
| ▼ Scheduled Jobs                    | Application            | Global                                   |                                 |                          | ٢    |        |       |   |
| Today's Scheduled Jobs              | Conditional            |                                          |                                 |                          |      |        |       |   |
| Scheduled Jobs                      | Run this script        | \$ <b>0</b>                              |                                 |                          |      |        |       |   |
| Slow Job Log                        |                        |                                          |                                 |                          |      |        |       |   |
|                                     |                        |                                          |                                 |                          |      |        |       |   |
|                                     |                        |                                          |                                 |                          |      |        |       |   |
|                                     |                        |                                          |                                 |                          |      |        |       |   |
|                                     | Submit                 |                                          |                                 |                          |      |        |       |   |
|                                     |                        |                                          |                                 |                          |      |        |       |   |
| 0                                   |                        |                                          |                                 |                          |      | ٢      | S     |   |
|                                     | e e o o                | ⊕ ⊴ ■ A 4 10 8                           |                                 | x ^ 🔺 🗉 ,                | e 01 | 9:13.4 | AM I  | 1 |

• On the "Run this script" section, copy and paste the following script:

```
// Retrieve all Knowledge Bases
var kbs_record = new GlideRecord('kb_knowledge_base');
kbs_record.addQuery('active',true);
kbs_record.query();
// Admin user is stored to restore it after impersonations
var adminUser = gs.getSession().getUserName().toString();
var user_record = null;
var kb_record = null;
var acl_tables_record = new GlideRecord('u_acl_tables');
var acl_table_users_record = new GlideRecord('u_acl_table_users');
var kb_id = null;
// Each KB is inserted in the ACL Tables table
while(kbs_record.next()) {
   kb_id = kbs_record.sys_id.toString();
   acl_tables_record.initialize();
acl_tables_record.addQuery('u_table', kb_id);
      acl_tables_record.query();
      // If the knowledge base record is not on the table, we add it
      if (!acl_tables_record.next()){
           acl_tables_record.u_table = kb_id;
           acl_tables_record.insert();
     }
```

```
// For each KB, we verify if users are allowed to access it. If they do, a record is inserted in the ACL
Table Users table
    user_record = new GlideRecord('sys_user');
    user_record.addQuery('active',true);
    user_record.query();
    while(user_record.next()) {
        var impersonateSuccess = gs.getSession().impersonate(user_record.user_name);
        if (impersonateSuccess){
           kb_record = new GlideRecord('kb_knowledge_base');
           acl_table_users_record.initialize();
           acl_table_users_record.addQuery('u_table', kb_id);
           acl_table_users_record.addQuery('u_user', user_record.user_name);
                 // If the user has permissions, we add the record
           if (kb_record.get(kb_id) && kb_record.canRead()) {
                acl_table_users_record.query();
                       // If the record is not already in the table, we add it
                       if (!acl_table_users_record.next())
                       {
                           acl_table_users_record.u_table = kb_id;
                            acl_table_users_record.u_user = user_record.user_name;
                         acl_table_users_record.insert();
                       }
            }
                 // If the user has no permissions, we try to remove the record
                 else
                 {
                 acl_table_users_record.deleteMultiple();
                 }
       }
        gs.getSession().impersonate(adminUser);
    }
}
```

• Now click on the "Submit" button.

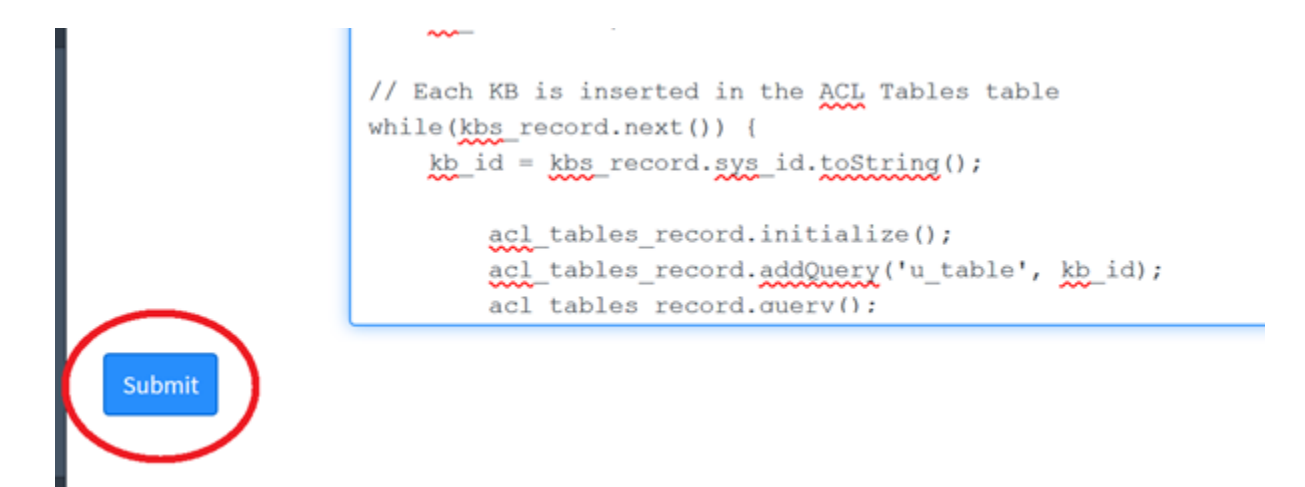

 Congratulations! Your ServiceNow server is now configured to be used with our ServiceNow connector. The connector will be able to query the table 'u\_acl\_table\_users', using the Knowledge Base ID that every crawled document has, the result is a list of users with read permissions for that Knowledge Base.